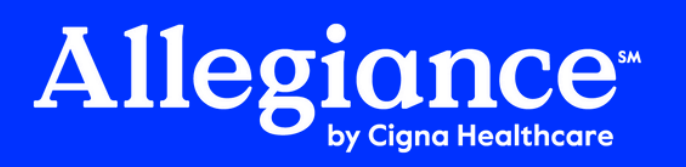

## Did you know Allegiance helps you save on gym memberships?

Whether you are a regular in the gym or about to start your fitness journey, you'll find the perfect fit for your goals in our network.

ANYTIME CUIVES

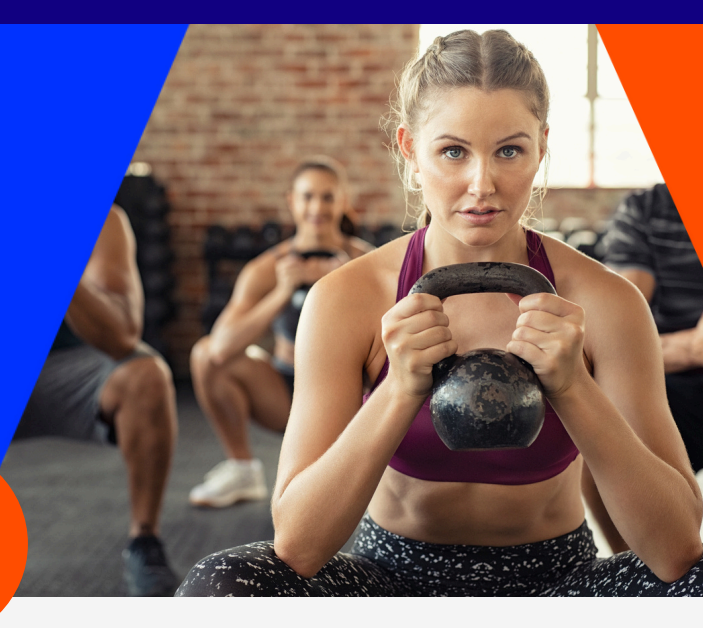

- Powered by Active&Fit and Cigna
- 12,700+ fitness centers nationwide
- Change locations any time
- No long-term contracts

## Getting started is no sweat! Follow these steps to begin.

| 0 | Log in at <b>myCigna.com</b> .                                                                                                    | Customer Login<br>Username<br>Password Show<br>Log In<br>Forgot Username Forgot Password<br>Haven't created an account yet?<br>Register<br>Registrarse en Español | Find Care & Costs Claims ▼                                                                                                    | Coverage • Prescription                                                                                                    | ns Vellness V<br>ortant Mes<br>Costs<br>Costs<br>Sleen<br>Exercise<br>Neight<br>Prevention                         |  |
|---|----------------------------------------------------------------------------------------------------|----------------------------------------------------------------------------------------------------|----------------------------------------------------------------------------------------------------|----------------------------------------------------------------------------------------------------|----------------------------------------------------------------------------------------------------|--|
| 2 | Click on <b>Wellness</b> , then <b>Exercise</b> .<br>Scroll down to the Health Rewards section. In the<br><b>Get fit with Active&amp;Fit Direct</b> , click on <b>Start Savings</b> . |                                                                                                    | Healt<br>Discour<br>on your<br>Reward<br>Get f<br>Disco                                                                          | Healthy Rewards®<br>Discounts, rewards, and offers provided exclusively to you<br>on your journey to total wellness. Print your <u>Healthy</u><br>Rewards Discount Card<br>Get fit with Active&Fit Direct<br>Discounted gym memberships and workout videos.                                                                                                    |                                                                                                    |  |
| 4 | In the pop-up, check the box to acknowledge that<br>you are about to visit another company's website,<br>then click <b>Become a Gym Member</b> .                                      |                                                                                                    | Break a<br>Starting at Just<br>Starting at Just<br>Starting at Just<br>Starting<br>Members<br>Free 120<br>Bet rems a<br>Det rems | Sweat Without Breaking t<br>stationarth, Cigna customers can enjoy membersh<br>perfect gym from 12,700 - options nationwide, inc<br>s, Cunch Finesc, Anythire Finesc, Bulk Finesc, C.<br>So Cunch Finesc, Anythire Finesc, Bulk Finesc, C.<br>So Cunch Finesc, Anythire Finesc, Bulk Finesc, C.<br>So Cunch Finesc, Park Constanting Constanting<br>on a demand workout videos before you enroll.<br>To bave this scure webbite. You'll be visiting another con-<br>d palicies apply. Check the box to admowledge. | he Bank<br>sip benefits that include:<br>sluding 24 Hour Finess,<br>Just create an account.<br>mpany's website and |  |

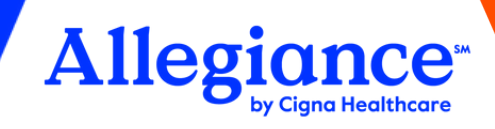

5 The Active&Fit website will open. In the upper right corner, click on **JOIN NOW**.

6 Follow the steps to Create Your Account. Remember to verify your account through the email address you entered in this step.

Help us protect your account. Verify your email by clicking the link sent to

- 7 Type your **City**, **Zip code or Full Address** in the field in the **Choose Your Favorite Gym** section. Then hit **Enter** or click on the **Search icon**.
- 8 Choose to search for a Standard or Premium facility and filter results through the FILTERS link. Click on the results for more details on each location. When ready, click on your preferred gym, then click SELECT.

Follow the prompts to select your new gym membership.

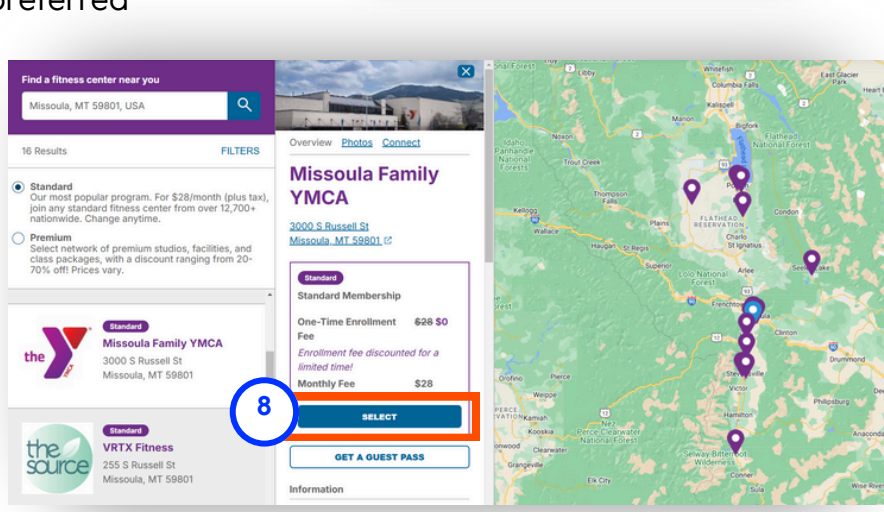

Review the **Terms and Conditions** for more detailed information about this program.

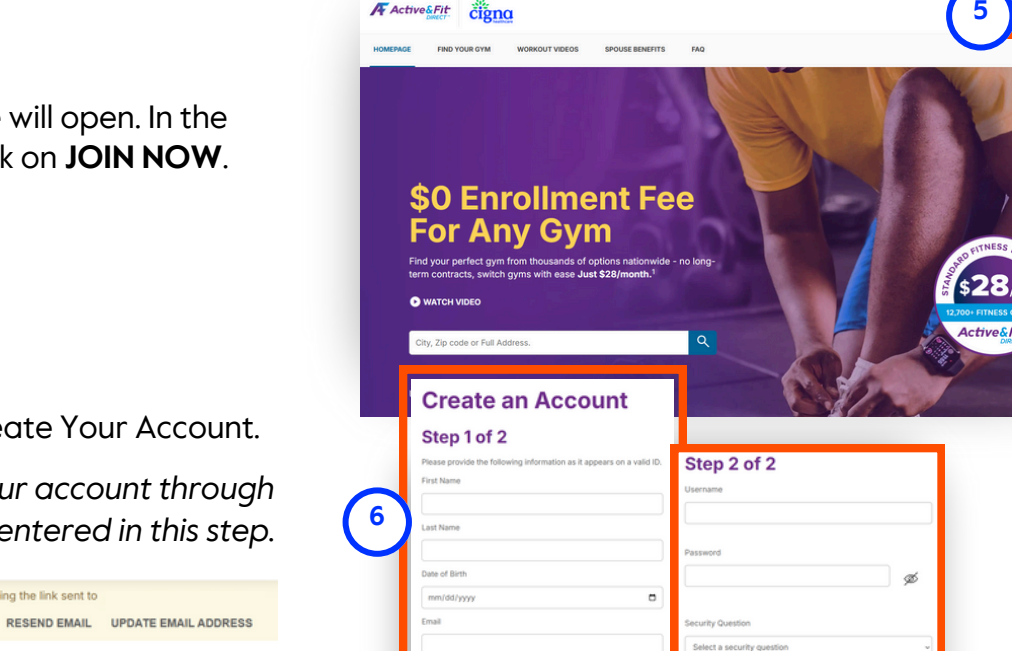

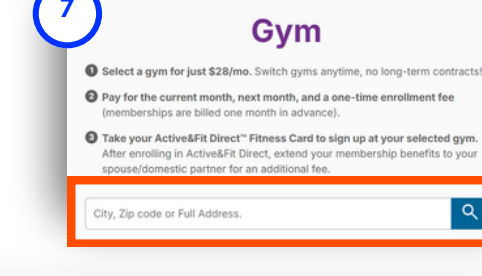

**Choose Your Favorite**